# Anleitung zur Installation GoToMeeting

# Nehmen Sie am Meeting per Computer, Tablet oder Smartphone teil indem Sie nachfolgenden Link öffnen.

https://global.gotomeeting.com/join/813714541

## Schritt 1:

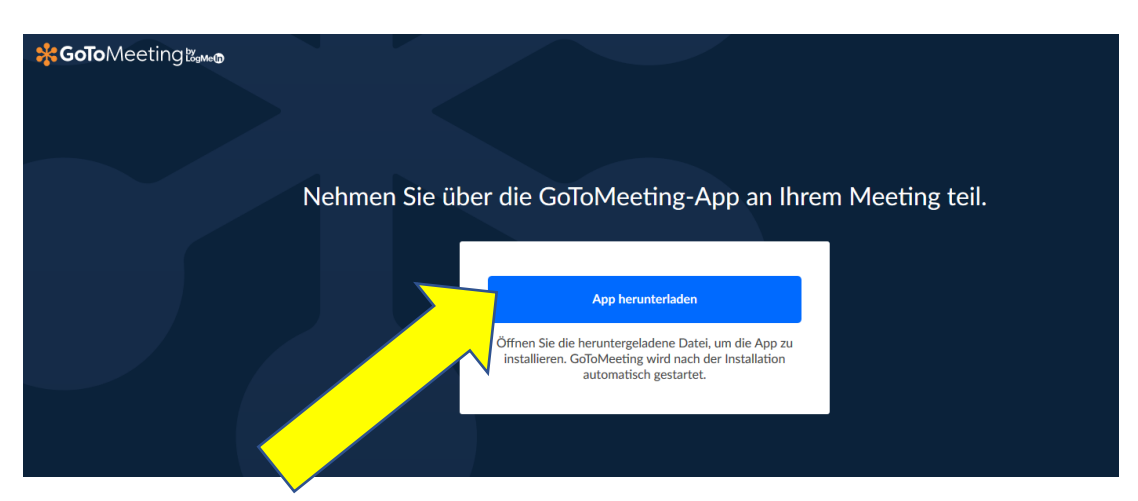

Klicken Sie bitte auf "App herunterladen"

#### Schritt 2:

| <b>₩GoTo</b> Meetingt‱®                                                                                                    |                                                                                                    |
|----------------------------------------------------------------------------------------------------|----------------------------------------------------------------------------------------------------|
|                                                                                                    |                                                                                                    |
| Öffnen von GoToMeeting Opener.exe X                                                                                                    | GoToMeeting installieren                                                                                                    |
| Sie mächten folgende Datei öffner:<br>© GoloMeeting Opener.exe<br>Von 3pr. EXE-Datei (228 KB)<br>Vor: https://join.servers.getgo.com<br>Möchten Sie diese Datei speichem?<br>Datei speichem<br>Abbrechen | Installieren der Anwendung:<br>1. Speichern Sie die Datei <b>GoToMeeting Opener.exe</b> und klicken Sie dann darauf.<br>2. GoToMeeting wird nach der Installation automatisch gestartet.<br>Probleme beim Herunterladen?<br>Erneut versuchen |

Speichern Sie die Datei GoToMeeting Opener.exe ab und klicken Sie dann auf die Datei. Die Datei müssen Sie anschließend ausführen. Nach der Installation der Datei GoToMeeting Opener.exe wird GoToMeeting automatisch gestartet.

#### Schritt 3:

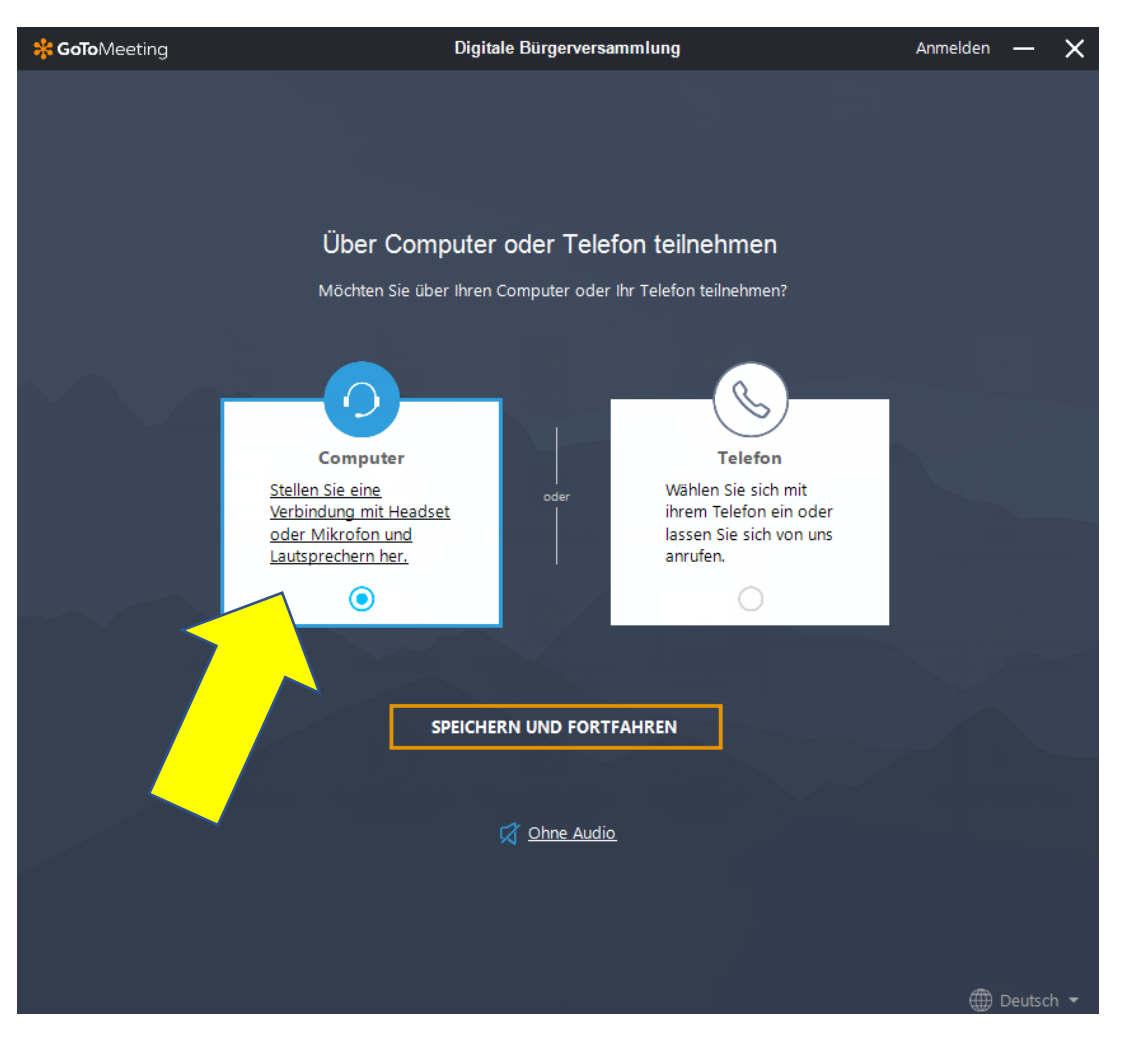

Hier werden Sie gefragt, ob Sie über Computer oder Telefon teilnehmen wollen. Wählen Sie bitte hier Computer aus. Anschließend klicken Sie auf "Speichern und Fortfahren".

## Schritt 4:

| 🔆 GoTo Meeting | Digitale Bürgerversammlung                                            | Anmelden — 🗙 |
|----------------|-----------------------------------------------------------------------|--------------|
|                | Zum Telefon wechseln<br>Wählen Sie Ihr Mikrofon und Ihre Lautsprecher |              |
|                | Line (Dell AC511 USB So V                                             |              |
| 2              | Lautsprecher Vell AC511 V                                             |              |
|                |                                                                       |              |
|                |                                                                       |              |
|                |                                                                       |              |
|                | Chne Audio                                                            |              |
|                |                                                                       |              |
|                |                                                                       | A Doutsch -  |

In diesem Schritt können Sie ein Mikrofon und einen Lautsprecher auswählen. Die Einstellungen die Ihnen vorgegeben werden, können Sie übernehmen. Klicken Sie bitte anschließend auf "Speichern und Fortfahren".

#### Schritt 5:

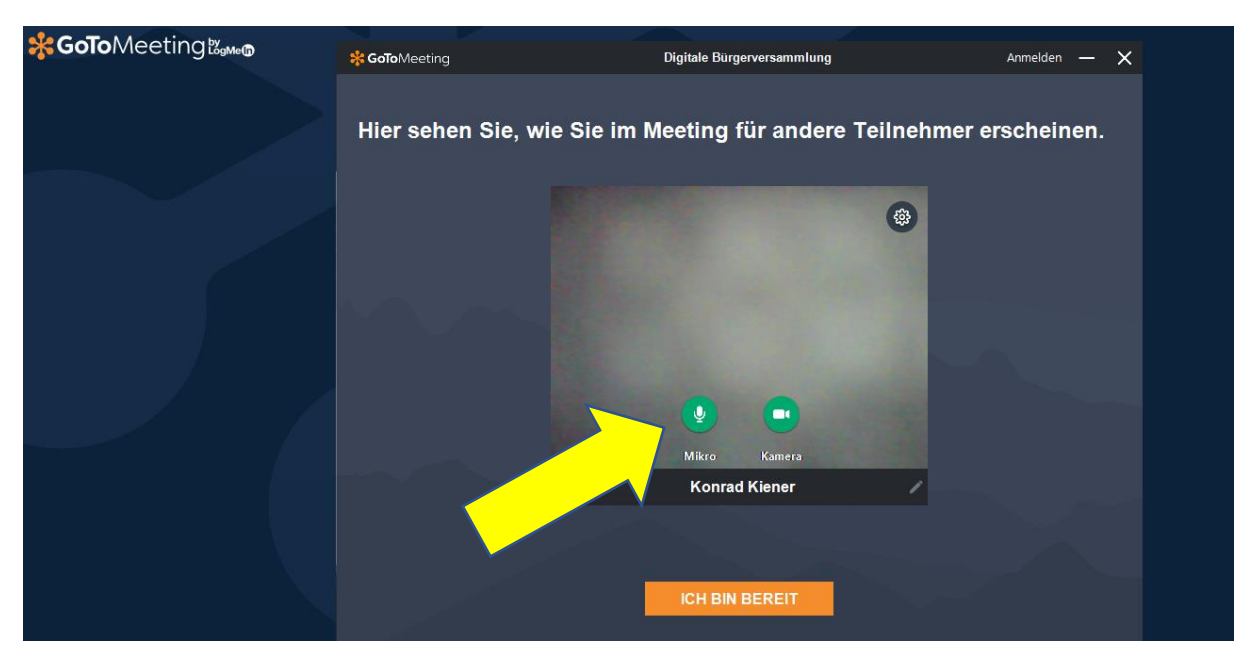

Über die beiden Schaltflächen können Sie die Einstellungen für Mikrofon und Kamera steuern. Sind die beiden Schaltflächen grün, dann haben Sie die Ton- und Kameraübertragung aktiviert. Sollten Sie die Ton- und Kameraübertragung nicht wünschen, dann klicken Sie bitte auf die Schaltflächen. Anschließend sind die Schaltflächen rot.

Zum Schluss müssen Sie nur noch auf die Schaltfläche "ICH BIN BEREIT" klicken, um an der digitalen Bürgerversammlung teilzunehmen.